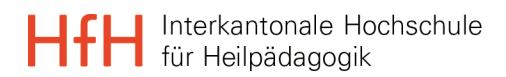

# Anleitung learnhfh-Mail unter Outlook 365 in Windows einrichten

**IT-Services** 

Marco Krepelka, IT-Techniker

20. April 2021

1 Learnhfh-Mail unter Windows einrichten

HfH Anleitung\_learnhfh\_Mail\_Windows.docx / krm / 2.3.2021

3

## 1 Learnhfh-Mail unter Windows einrichten

Zuerst müssen die Kontoeinstellungen von Outlook aufgerufen werden. Dies gelingt in zwei Varianten.

## 1.1 Variante A

Diese Option wird vorgeschlagen, wenn bereits ein Konto bei Outlook eingerichtet ist.

1. Outlook öffnen und unter «Datei» mittels Klick auf «Kontoeinstellungen» danach «Kontoeinstellungen..» auswählen.

| e                                                    | Kontoinformationen                                                                                                    |
|------------------------------------------------------|----------------------------------------------------------------------------------------------------|
| ሰ Informationen                                      | it-services@hth.ch                                                                                                    |
| Öffnen und<br>Exportieren                            | Microsoft Exchange       + Konto hinzufügen                                                                                                    |
| Speichern unter<br>Als Adobe PDF-<br>Datei speichern | Kontoeinstellungen         Kontoeinstellungen         Ändern der Einstellungen für dieses Konto oder Einrichten weiterer Verbindungen.         Zugriff auf dieses Konto im Web.                                                                                                    |
| Anlagen<br>speichern                                 | Kontoeinstellungen<br>Konten hinzufügen oder entfernen bzw. vorhandene<br>Verbindungseinstellungen ändern.                                                                                                    |
| Drucken                                              | Kontoname und Synchronisierungseinstellungen       Andern         Grundlegende Kontoeinstellungen aktualisieren wie       ten (Außer Haus)         Som Grundlegende Kontoeinstellungen und Ordnersynchronisierungseinstellungen.       ten (Außer Haus)         Nem Sie anderen Personen Berechtigungen zum Empfangen von Elementen und zum Antworten in Ihrem Auftrag erteilen.       ten (Außer Haus) |
|                                                      | Adress <u>b</u> uch herunterladen<br>Eine Kopie des globalen Adressbuchs herunterladen.<br>Mobiltelefonbenachrichtigungen verwalten<br>SMS und Mobiltelefonbenachrichtigungen einrichten.                                                                                                    |
|                                                      | <ul> <li>Profil ändern</li> <li>Microsoft Outlook neu starten und ein anderes Profil<br/>auswählen.</li> <li>Profile verwalten</li> <li>Profile verwalten</li> <li>Profile hinzufügen oder entfernen bzw. vorhandene<br/>Profileinstellungen ändern.</li> </ul>                                                                                                    |

2. Die Einrichtung kann nun unter 1.3 «Neues Konto einrichten», Seite 5, fortgesetzt werden.

### 1.2 Variante B

Diese Variante wird empfohlen, wenn noch kein Konto unter Outlook eingerichtet wurde.

1. Systemsteuerung öffnen und auf «Mail» klicken (bei älteren Windows-Versionen-«E-Mail» o.ä.).

| 🖭 Alle Systemsteuerungselemente                                    |                                     | - 🗆 ×                              |
|--------------------------------------------------------------------|-------------------------------------|------------------------------------|
| $\leftarrow$ $\rightarrow$ $\checkmark$ $\Uparrow$ Systemsteuerung | > Alle Systemsteuerungselemente     | ✓ Ŏ Systemsteuerung durchsuchen ,P |
| Einstellungen des Computers anp                                    | bassen                              | Anzeige: Kleine Symbole 🔻          |
| Anmeldeinformationsverwaltung                                      | 🚅 Anpassung                         | 🛄 Anzeige                          |
| 📳 Arbeitsordner                                                    | 📑 Automatische Wiedergabe           | 🎎 Benutzerkonten                   |
| 🎭 BitLocker-Laufwerkverschlüsselung                                | 🕒 Center für erleichterte Bedienung | 🌆 Configuration Manager            |
| 🐼 Dateiversionsverlauf                                             | 💾 Datum und Uhrzeit                 | le Energieoptionen                 |
| Explorer-Optionen                                                  | 💶 Farbverwaltung                    | ✓ Flash Player (32-Bit)            |
| 📆 Geräte und Drucker                                               | 占 Geräte-Manager                    | • <b>4</b> Heimnetzgruppe          |
| 🔑 Indizierungsoptionen                                             | 🗊 Infrarot                          | de Intel® Grafikeinstellungen      |
| 🔂 Internetoptionen                                                 | 🕌 Java                              | Mail (Microsoft Outlook 2016)      |
| Maus                                                               | 🕎 Netzwerk- und Freigabecenter      | 📧 Problembehandlung                |
| Programme und Features                                             | 🔊 Realtek HD Audio-Manager          | 🔗 Region                           |
| 🐻 RemoteApp- und Desktopverbindun                                  | A Schriftarten                      | 🚩 Sicherheit und Wartung           |
| 🐌 Sichern und Wiederherstellen (Wind                               | 🗐 Sound                             | Speicherplätze                     |
| 🗣 Sprache                                                          | 🖶 Spracherkennung                   | 🐻 Standardprogramme                |
| Synchronisierungscenter                                            | 🖳 System                            | Taskleiste und Navigation          |
| I Tastatur                                                         | 🧱 Telefon und Modem                 | 🔁 Verwaltung                       |
| 🐼 Wiederherstellung                                                | 🕀 Windows Defender                  | 🏪 Windows To Go                    |
| 🔗 Windows-Firewall                                                 |                                     |                                    |
|                                                                    |                                     |                                    |

#### Abbildung 1 learnhfh-Mail unter Windows/O365

2. Auf «E-Mail-Konten...» klicken.

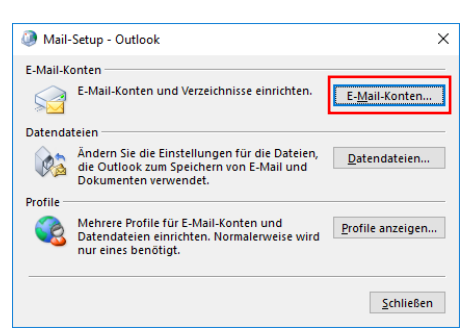

#### Abbildung 2 learnhfh-Mail unter Windows/O365

## 1.3 Neues Konto einrichten

3. Mit einem Klick auf «Neu…» wird der Assistent für die Mail-Einrichtung gestartet.

| 🐊 Kontoeinstellungen                           |              |                                  |                    |                          | ×                 |
|------------------------------------------------|--------------|----------------------------------|--------------------|--------------------------|-------------------|
| E-Mail-Konten<br>Sie können ein Kor<br>ändern. | nto hinzufüg | jen oder entfernen.              | Sie können ein Kor | nto auswählen, um dessen | Einstellungen zu  |
| E-Mail Datendateien                            | RSS-Feeds    | SharePoint-Listen                | Internetkalender   | Veröffentlichte Kalender | Adressbücher      |
| 🧝 <u>N</u> eu 🋠 <u>R</u> eparie                | ren 督 Ä      | n <u>d</u> ern 💿 Als <u>S</u> ta | andard festlegen   | 🗙 <u>E</u> ntfernen 🔹 🗣  |                   |
| Name                                           |              |                                  | Тур                |                          |                   |
|                                                |              |                                  |                    |                          |                   |
|                                                |              |                                  |                    |                          |                   |
|                                                |              |                                  |                    |                          |                   |
|                                                |              |                                  |                    |                          |                   |
|                                                |              |                                  |                    |                          |                   |
| Vom ausgewählten Konf                          | to werden ne | eue Nachrichten an               | den folgenden Spe  | icherort übermittelt:    |                   |
|                                                |              |                                  |                    |                          |                   |
|                                                |              |                                  |                    |                          |                   |
|                                                |              |                                  |                    |                          |                   |
|                                                |              |                                  |                    |                          | <u>S</u> chließen |

## Abbildung 3 learnhfh-Mail unter Windows/O365

4. Die «Manuelle Konfiguration oder zusätzliche Servertypen» anwählen und auf «Weiter >» tippen.

| E-Mail-Konto                       |                                                                                |
|------------------------------------|--------------------------------------------------------------------------------|
| I <u>n</u> r Name:                 | Beispiel: Heike Molnar                                                         |
| E- <u>M</u> ail-Adresse:           |                                                                                |
|                                    | Beispiel: heike@contoso.com                                                    |
| Kennwo <u>r</u> t:                 |                                                                                |
| Kennwort erne <u>u</u> t eingeben: |                                                                                |
|                                    | Geben Sie das Kennwort ein, das Sie vom Internetdienstanbieter erhalten haben. |
| Manuelle Konfiguration oder        | zusätzliche Servertypen                                                        |
|                                    |                                                                                |
|                                    |                                                                                |
|                                    |                                                                                |
|                                    |                                                                                |
|                                    |                                                                                |

Abbildung 4 learnhfh-Mail unter Windows/O365

5. «POP oder IMAP» auswählen und auf «Weiter >» tippen.

| Ø Konto hinzufügen                                                    | ×     |
|-----------------------------------------------------------------------|-------|
| Wählen Sie Ihren Kontotyp aus.                                        | Ť     |
| 0000000                                                               |       |
| Automatische Einrichtung für Office 365-Konten                        |       |
|                                                                       |       |
| E- <u>M</u> ail-Adresse:                                              |       |
| Beispiel: heike@contoso.com                                           |       |
| POP oder IMAP                                                         |       |
| Erweiterte Einrichtung für POP- oder IMAP-E-Mail-Konten               |       |
| ○ Exchange <u>A</u> ctiveSync                                         |       |
| Erweiterte Einrichtung für Dienste, die Exchange ActiveSync verwenden |       |
|                                                                       |       |
|                                                                       |       |
|                                                                       |       |
|                                                                       |       |
|                                                                       |       |
|                                                                       |       |
|                                                                       |       |
|                                                                       |       |
| < <u>Z</u> urüdk <u>W</u> eiter > Abbrechen                           | Hilfe |

### Abbildung 5 learnhfh-Mail unter Windows/O365

6. Die Textfelder wie folgt abfüllen (Achtung: Benutzername: «nachname.vorname» ohne «@learnhfh.ch») und auf «Weitere Einstellungen» klicken.

| Konto hinzufügen                                    |                                                          | ×                                                                   |
|-----------------------------------------------------|----------------------------------------------------------|---------------------------------------------------------------------|
| POP- und IMAP-Kontoein<br>Geben Sie die E-Mail-Ser  | <b>stellungen</b><br>vereinstellungen für Ihr Konto ein. | ×.                                                                  |
| Benutzerinformationen                               |                                                          | Kontoeinstellungen testen                                           |
| <u>I</u> hr Name:                                   | Marco Krepelka                                           | Wir empfehlen Ihnen, das Konto zu testen, damit                     |
| E- <u>M</u> ail-Adresse:                            | :repelka.marco@learnhfh.ch                               | sichergestellt ist, dass alle Eintrage fichtig sind.                |
| Serverinformationen                                 |                                                          |                                                                     |
| Kontot <u>v</u> p:                                  | IMAP 🗸                                                   | Kontoeinstellungen testen                                           |
| Post <u>e</u> ingangsserver:                        | imap.exigo.ch                                            | Kontoeinstellungen durch Klicken auf "Weiter"<br>automatisch testen |
| <u>P</u> ostausgangsserver (SMTP):                  | mail.exigo.ch                                            |                                                                     |
| Anmeldeinformationen                                |                                                          |                                                                     |
| Benut <u>z</u> ername:                              | krepelka.marco                                           |                                                                     |
| <u>K</u> ennwort:                                   | *****                                                    | E-Mail Im Offlinemodus: Alle                                        |
|                                                     | Kennwort speiche <u>r</u> n                              | a de la companya de la companya de la 🕇 d                           |
| Anmeldung mithilfe der g<br>Kennwortauthentifizieru | gesicherten<br>ng (SPA) erforderlich                     | Weitere Einstejlungen                                               |
|                                                     |                                                          | < Zurück Weiter > Abbrechen Hilfe                                   |

Abbildung 6 learnhfh-Mail unter Windows/O365

7. Unter dem Reiter «Postausgangsserver» den Hacken «Der Postausgangsserver (SMTP) erfordert Authentifizierung» setzen.

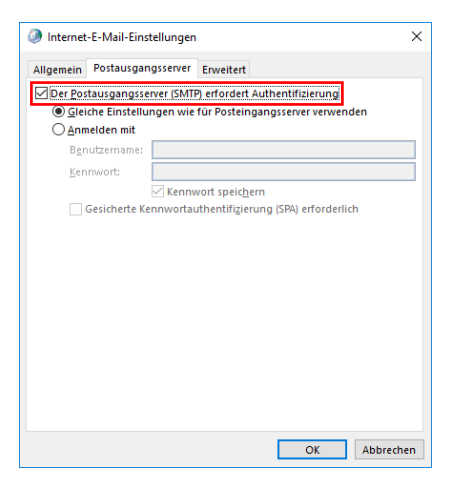

## Abbildung 7 learnhfh-Mail unter Windows/O365

8. Unter dem Reiter «Erweitert» sollten die Verbindungstypen sowie die Ports geändert werden. Abschliessend auf «OK» klicken.

| Internet-E-Ma                     | uil-Einstellungen X                                                                      |
|-----------------------------------|------------------------------------------------------------------------------------------|
| Allgemein Post                    | ausgangsserver Erweitert                                                                 |
| Serveranschluss                   | nummern                                                                                  |
| Posteingangss                     | erver (IMAP): 993 Standard verwenden                                                     |
| V <u>e</u> rwenden<br>verschlüsse | Sie den folgenden<br>Iten Verbindungstyp:                                                |
| Postausgangs                      | erver (SMTP): 465                                                                        |
| Verwenden<br>verschlüsse          | Sie den folgenden<br>Iten Verbindungstyp:                                                |
| Servertimeout                     |                                                                                          |
| Kurz 📲                            | Lang 1 Minute                                                                            |
| Ordner                            |                                                                                          |
| Stamm <u>o</u> rdnerp             | fad:                                                                                     |
| Gesendete Elem                    | ente                                                                                     |
| Keine Ko <u>p</u> ie              | n gesendeter Elemente speichern                                                          |
| Gelöschte Eleme                   | nte                                                                                      |
| 🗌 Elemente zu                     | um Löschen markieren, jedoch nicht automatisch verschieben                               |
| Zum Lösche<br>Elemente in         | n markierte Elemente werden endgültig gelöscht, wenn die<br>n Postfach bereinigt werden. |
| 🗹 Elemente <u>b</u>               | eim Wechseln von Ordnern im Onlinemodus bereinigen                                       |
|                                   | OK Abbrechen                                                                             |

Abbildung 8 learnhfh-Mail unter Windows/O365

#### 9. Klick auf «Weiter».

| Konto hinzufügen                                     |                                                          | ×                                                                   |
|------------------------------------------------------|----------------------------------------------------------|---------------------------------------------------------------------|
| POP- und IMAP-Kontoein:<br>Geben Sie die E-Mail-Serv | <b>stellungen</b><br>vereinstellungen für Ihr Konto ein. | ×.                                                                  |
| Benutzerinformationen                                |                                                          | Kontoeinstellungen testen                                           |
| <u>I</u> hr Name:                                    | Marco Krepelka                                           | Wir empfehlen Ihnen, das Konto zu testen, damit                     |
| E- <u>M</u> ail-Adresse:                             | repelka.marco@learnhfh.ch                                | sichergestellt ist, dass alle cintrage fichtig sind.                |
| Serverinformationen                                  |                                                          | W                                                                   |
| Kontot <u>v</u> p:                                   | IMAP 🗸                                                   | Kontoeinstellungen testen                                           |
| Posteingangsserver:                                  | imap.exigo.ch                                            | Kontoeinstellungen durch Klicken auf "Weiter"<br>automatisch testen |
| Postausgangsserver (SMTP):                           | mail.exigo.ch                                            |                                                                     |
| Anmeldeinformationen                                 |                                                          |                                                                     |
| Benutzername:                                        | krepelka.marco                                           | E Maillin Offlinemadur. Alla                                        |
| Kennwort:                                            | ****                                                     | E-Main im Orninemodus: Alle                                         |
|                                                      | ennwort speiche <u>r</u> n                               | na an an an an an an an ar Th                                       |
| Anmeldung mithilfe der g<br>Kennwortauthentifizierur | iesicherten<br>ig (SPA) erforderlich                     | Weitere Einsteljungen                                               |
|                                                      |                                                          | < Zurück Weiter > Abbrechen Hilfe                                   |

#### Abbildung 9 learnhfh-Mail unter Windows/O365

10. Nun sollte es wie folgt aussehen. Nun auf «Schliessen» klicken.

| le Tests wurden erfolgreich ausgeführt. Klicken S<br>rtzufahren. | ie auf "Schließen" um           | <u>A</u> nhalten<br><u>Schließen</u> |
|------------------------------------------------------------------|---------------------------------|--------------------------------------|
| Aufgaben Fehler                                                  |                                 |                                      |
| Aufgaben                                                         | Status                          |                                      |
| An Posteingangsserver anmelden (IMAP)                            | Erledigt                        |                                      |
| • • • • • • • • • • • • • • • • • • • •                          | ✓ Testnachricht senden Erledigt |                                      |

## Abbildung 10 learnhfh-Mail unter Windows/O365

11. Um den Einrichtungsassistenten abzuschliessen, den Hacken bei «Outlook Mobile auch auf meinem Telefon einrichten» rausnehmen und auf «Fertig stellen» klicken.

| 🧶 Konto hinzufügen                                       | ×                              |
|----------------------------------------------------------|--------------------------------|
|                                                          |                                |
| Alle Einstellungen sind abgeschlossen.                   |                                |
| Es sind alle Informationen vorhanden, die zum Einrichter | n Ihres Kontos notwendig sind. |
|                                                          |                                |
|                                                          |                                |
|                                                          |                                |
|                                                          |                                |
|                                                          |                                |
|                                                          |                                |
| Utlook Mobile auch auf meinem leiefon einrichten         | Weiteres Konto hinzufügen      |
|                                                          |                                |
|                                                          |                                |
|                                                          | < Zurück Fertig stellen Hilfe  |
|                                                          |                                |

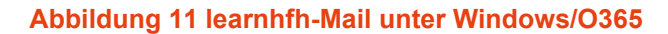

12. Die Kontoeinstellungen können nun ebenfalls geschlossen werden.

| Kontoeinstellungen                                                          |                    |                          | ;               |
|-----------------------------------------------------------------------------|--------------------|--------------------------|-----------------|
| E-Mail-Konten<br>Sie können ein Konto hinzufügen oder entfernen.<br>ändern. | Sie können ein Kor | nto auswählen, um dessen | Einstellungen z |
| -Mail Datendateien RSS-Feeds SharePoint-Listen                              | Internetkalender   | Veröffentlichte Kalender | Adressbücher    |
| 🥁 <u>N</u> eu 🔅 <u>R</u> eparieren 🚰 Än <u>d</u> ern 📀 Als <u>S</u> ta      | andard festlegen   | 🗙 <u>E</u> ntfernen 🔹 🖶  |                 |
| Name                                                                        | Тур                |                          |                 |
| krepelka.marco@learnhfh.ch                                                  | IMAP/SMTP          |                          |                 |
| iom ausgewählten Konto werden neue Nachrichten an                           | den folgenden Spe  | icherort übermittelt:    |                 |
| krepelka.marco@learnhfh.ch\Pos                                              | teingang           |                          |                 |
| in Datendatei 'C:\Users\\Outloo                                             | k\krepelka.marco@  | learnhfh.ch(2).ost'      |                 |
|                                                                             |                    |                          |                 |

Abbildung 12 learnhfh-Mail unter Windows/O365